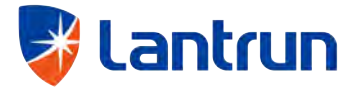

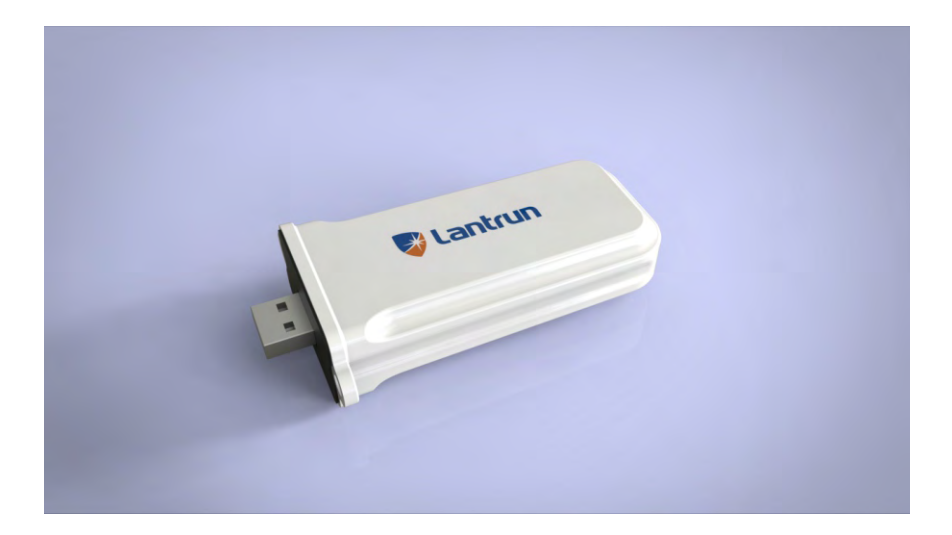

# Lantrun Monitoring Device Manual

# 1 About Manual

Thank you for using the monitoring platform development and monitoring products which create by Shenzhen Lantrun new energy company ( referred to as Lantrun ), we hope that this kind of product meets your demand, want to get more views about your expectations for product performance and functionality. The purpose of this manual is to provide detailed product information for users.

## **2** Monitoring platform introduction

## **2.1** Function introduction

Lantrun monitoring platform data can receive and handle data of inverters in a different time zone by acquisition module. After the user logs in monitoring platform, can view real-time inverter working status, operational data and historical power generation, etc. (including the inverter power curve day, date, month, year generating capacity histogram).

## 2.2 Visit monitoring platform

Opening a browser (Google, Firefox, Opera and other browsers best), to input www.lantrunsolar.com, then can visit Lantrun monitoring platform. Click on "Access Demo Station" button to directly access demonstration power plant experience monitoring platform.

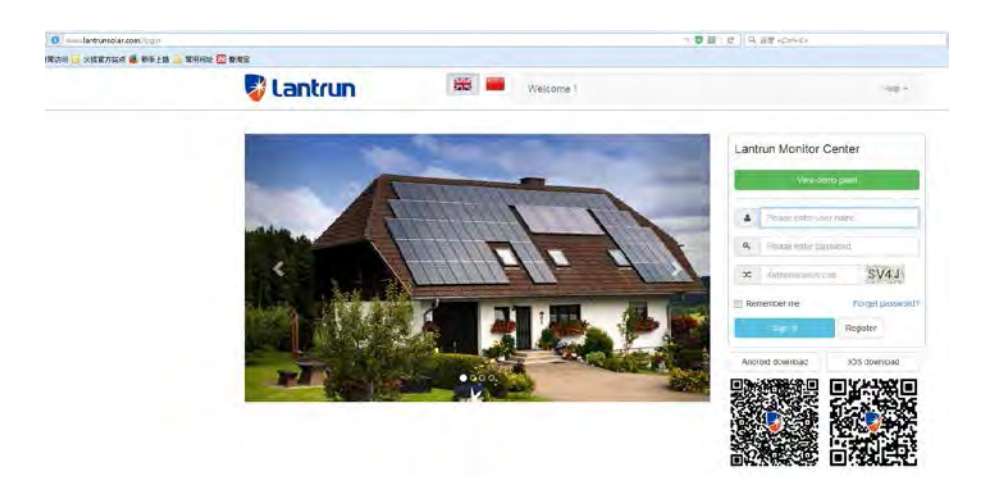

## 2.3 New Registration

If you are the a user, you need to register an account, click on the "Register" button to access to the new user registration interface. After you input all the information, you can finish registration, the serial number and check code is on the monitoring module.

| * Username                 | lantrun001                    |
|----------------------------|-------------------------------|
| * Password                 | •••••••                       |
| * Repeat password          | •••••••                       |
| * E-mail                   | Tina.wang@lcxny.com           |
| * Continent                | Asia                          |
| * Region                   | East Asia                     |
| * Country                  | China                         |
| * Timezone                 | -                             |
| * Language                 | English                       |
| * Company name             | lantrun new energy            |
| Tel number                 | 0755-23711419                 |
| Address                    | Meilan Business               |
| * Datalog serial<br>number | WA15530001                    |
| * Datalog check<br>code    | 35TB4                         |
|                            | Register Bacin to rogini page |

## 2.4 Log in

In the login screen , enter the user name registration, the password and check code of the current page, click on the " Login" button , to complete the login, it will enter into the main interface after login successfully.

| ▲ lantrun001<br>& ••••••••<br>K E9EG  ✓ E9E |      | View demo plan | t             |
|---------------------------------------------|------|----------------|---------------|
| ■ lantrun001<br>A ••••••••<br>E9EG  ✓ E9E   | **** |                |               |
| 2<br>★ E9EG ★ E9E                           | 4    | lantrun001     |               |
| E9EG - E9E                                  | 2:   | ******         |               |
|                                             | x    | E9EG           | E9EG          |
| Remember me Forget pas                      | Ren  | nember me      | Forget passwo |

#### 2.5 Create new plant

After the registration is successful, you can create the first power station in this user interface. Select the correct time zone area plant monitoring platform to ensure the monitoring data Time and Power Station local time consistent.

| USER MANAGE       |                        |                                             |        |
|-------------------|------------------------|---------------------------------------------|--------|
| Uper manage       | * Plant name           | Xinan industrial photovoltaic power station | 4      |
| ANT GROUP MANAGE  | * Create time          | 2016-06-24                                  |        |
| Add et ant grotep | * Nominal power(W)     | 5000                                        | ~      |
| Plant group list  | * Continent            | Asia                                        |        |
| And plant         | * Region               | East Asia                                   | -      |
| (Fund and         | * Country              | China                                       | -      |
| Dida Logger       | * Timezone             | GM1 +8.                                     | P      |
| mixerces -        | * Daylight saving time | e Yes 🗇 No                                  |        |
|                   | * Income formula(/kWh) | 1.42 × R                                    | 14B(¥) |
|                   | Address                | Xinan industrial area                       |        |

## 2.6 User main interface

After logging in, you will enter into the main interface, as below:

| lant list  | Overview          | Chat Elery                                     |              |       |           |             |       |                |      |
|------------|-------------------|------------------------------------------------|--------------|-------|-----------|-------------|-------|----------------|------|
| Flant List | Plant name        | Kawi to Grottial photovoltaic<br>power station | Current powe |       | 305       | al,2 sounds |       | secone today   |      |
| ©20500013  | Rominal<br>power  | 5090 W                                         | 0 W          |       | C         | ) kWh       |       | ¥ 0.00         |      |
| WA16070(29 | Country           | China                                          | Total everys |       | bes       | total       |       | Carbon Officet |      |
| WLANTRUSS9 | Tamezone          | GHT =0                                         | 0 kWh        |       | 3         | 0.00        |       | OT             |      |
|            | iscome<br>Iornala | 1.42 Fat0(#) / KMB                             |              |       |           |             |       |                |      |
|            | Crevite tiese     | 2016-08-24                                     | į.           |       |           |             |       |                |      |
|            | Address           | Xinan Kidustial area                           | 1            |       |           | * + *       |       | + +            | ++   |
|            |                   |                                                |              |       |           |             |       |                |      |
|            |                   |                                                | 84.05        | 88.00 | 10.05 1.2 | 14.00       | 16.00 | 14001          | 1900 |

The top interface is the user menu ,You can setup the interface and switch language by the menu ,or log out and log on and so on .you can return to the main interface by click the logo.The main interface area is used to display the main monitoring data. You can view different monitoring data by click different nodes .

# 3 Set and viewed WiFi link through Android device ( phone or tablet ) Inverter data

## 3.1 Download lantrun APP

You can scan the two-dimensional which is on the website (www.lantrunsolar.com) and downloaded lantrun app installation .

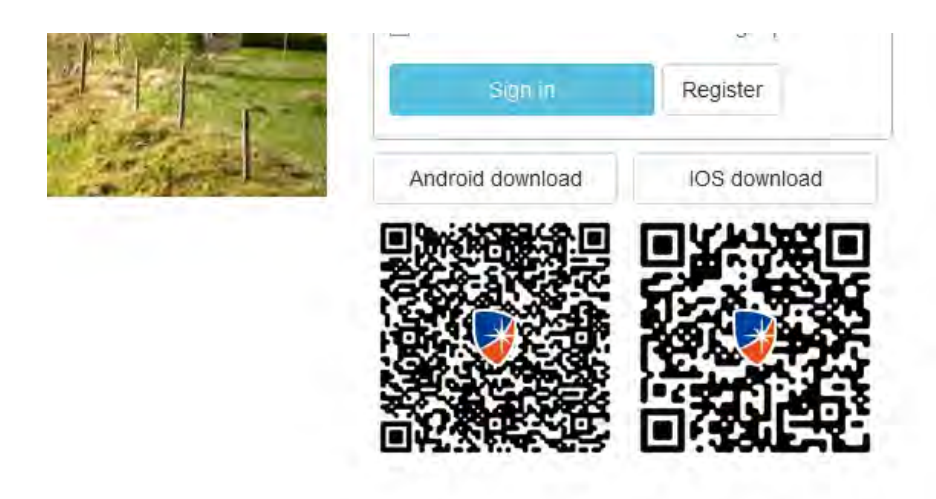

## 3.2 using APP to set WiFi link and view local data

## 3.2.1 Search Wifi hotspot

Open installed APP, click on the login interface below the " local control / Settings" button to enter the local monitoring interface. Local monitoring module need to connect to Wifi hotspot ( hotspot name beginning with the W WiFi SN number ), as below picture, if the current phone is not open Wifi function, click top right,"Enable Wifi " button to open the phone's Wifi function. Click the Search module Wifi hotspots search of hot spots nearby.

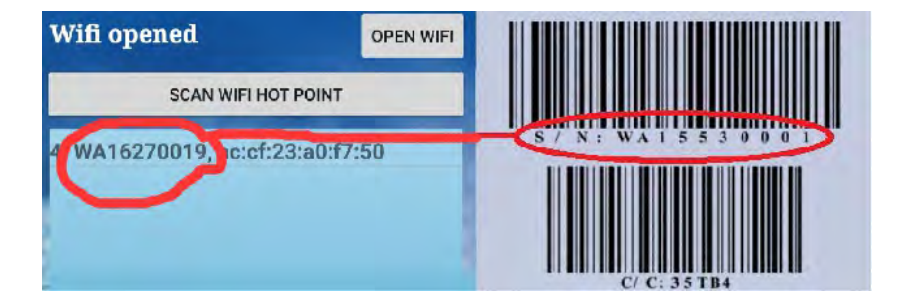

## 3.2.2 Connection Wifi hotspot

Click on corresponding Wifi hotspot searched by previous picture (hotspots Wifi module initial password is 12345678, or no password ), you can enter the function selection interface, as below picture:

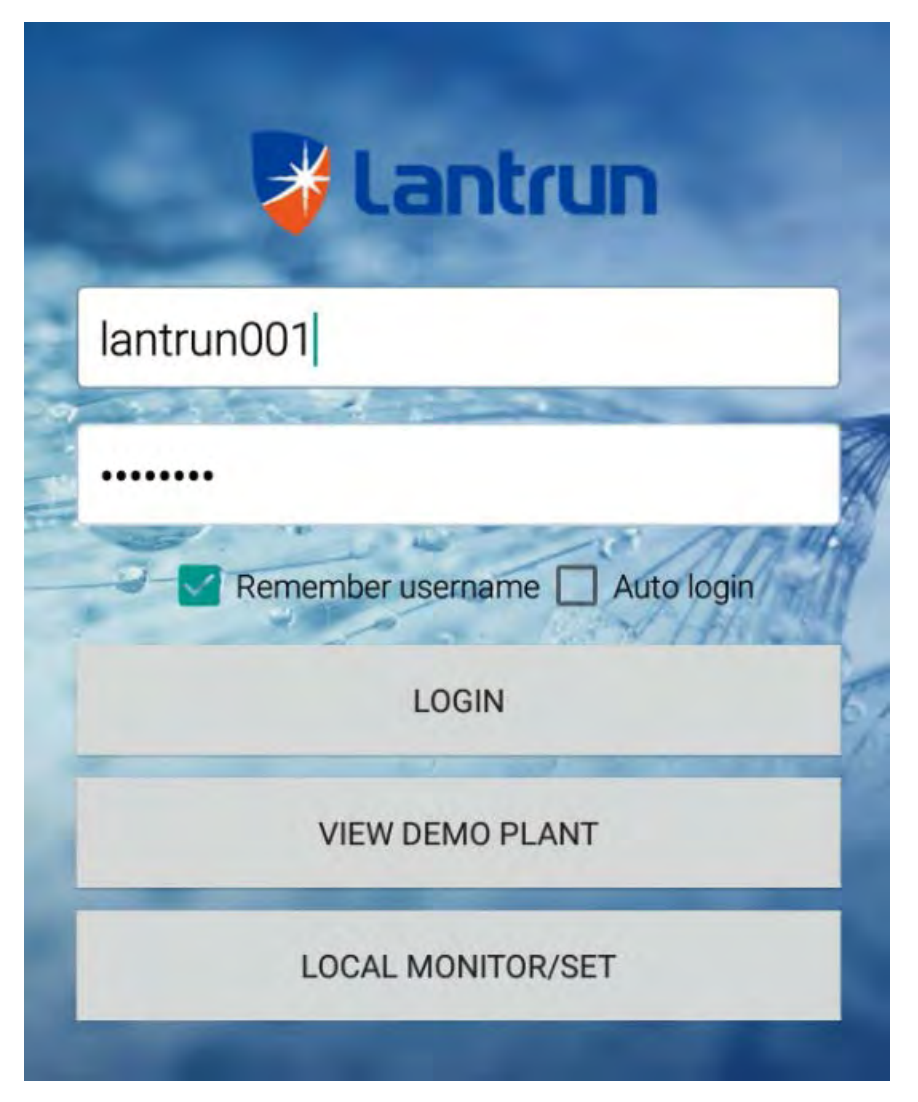

## 3.2.3 Setting WiFi password and link router

Click on "WiFi settings" to enter the WiFi settings interface, You can set or modified the wifi hotspot passwords and wireless router hotspot passwords.

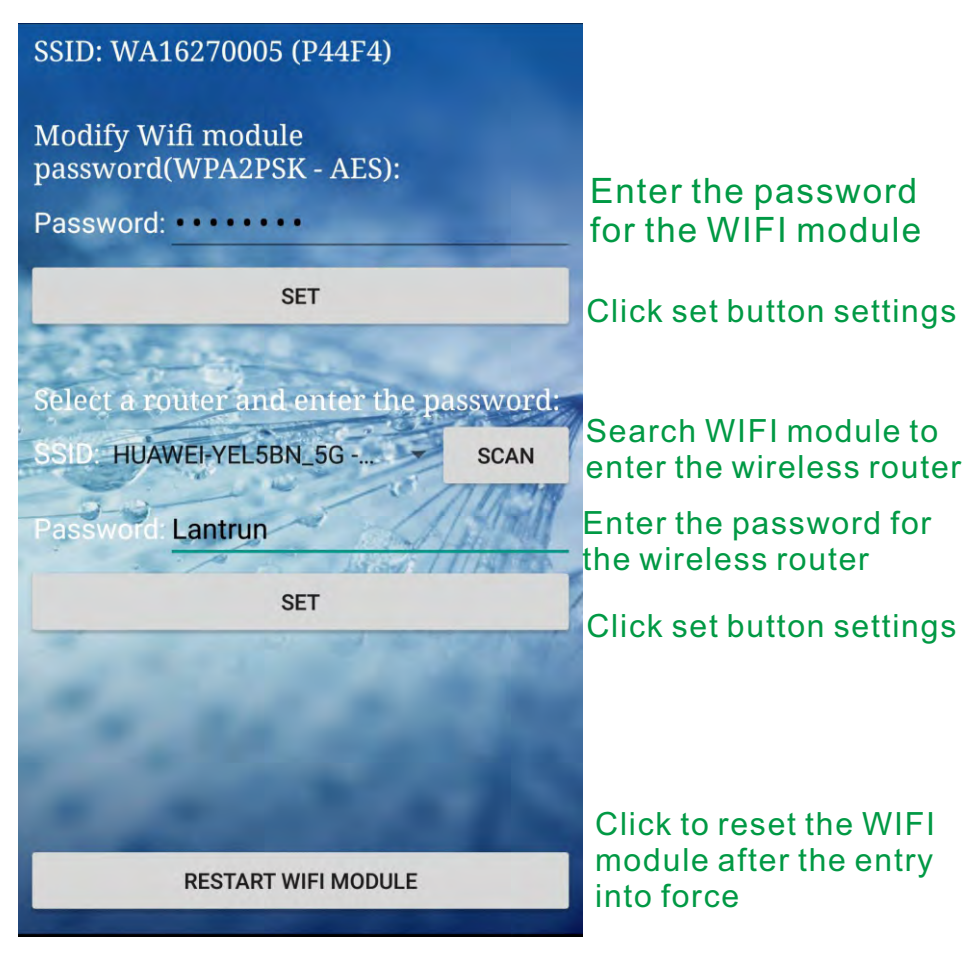

## 3.2.4 Check local monitoring data via WiFi

Click the "Inverter local monitoring ", enter the local monitoring module, click on "View Details", you can view the data of the inverter.

| ID16270003                                                           | ID16270003                                                                                                    |
|----------------------------------------------------------------------|----------------------------------------------------------------------------------------------------|
| Energy today<br>2.6 kWh<br>Energy total<br>445.1 kWh<br>VIEW DETAILS | Time:17:45:50<br>Status:Normal<br>Vpv1:277.2 V<br>Vpv2:277.0 V<br>Ipv2:9.6 A<br>Ipv2:9.5 A<br>Ppv2:2533.0 W<br>Ppv2:2373.0 W<br>Ppv2:2373.0 W<br>Ppv:4906.0 W<br>Vac:230.7 V<br>Iac:22.2 A<br>Fac:50.0 Hz |
| 3k                                                                   | Pac:5078.0 W                                                                                                    |
| 2k                                                                   | Eac total:445.1 kWh                                                                                                    |
| 1k<br>0<br>17.45.34<br>■ AC Power(W)                                 |                                                                                                    |

## 3.3 Log in to view the data APP

You can log in lantrun APP directly by the account and password ,click on "View Demo Station " button to access the demo station.

| 🛃 Lantrun                      |
|--------------------------------|
| lantrun001                     |
|                                |
| Remember usemarne 🗌 Auto login |
| LOGIN                          |
| VIEW DEMO PLANT                |
| LOCAL MONITOR/SET              |
| <b>Vantrun</b>                 |
| lantrun001                     |
|                                |
| Remember username 🗌 Auto login |
| LOGIN                          |
| VIEW DEMO PLANT                |
| LOCAL MONITOR/SET              |

## 4 Setting WiFi link and view the inverter by iOS

device ( phone or tablet ) data

## 4.1 Download lantrun app

First Method : Open the App Store, search for lantrun click to install.

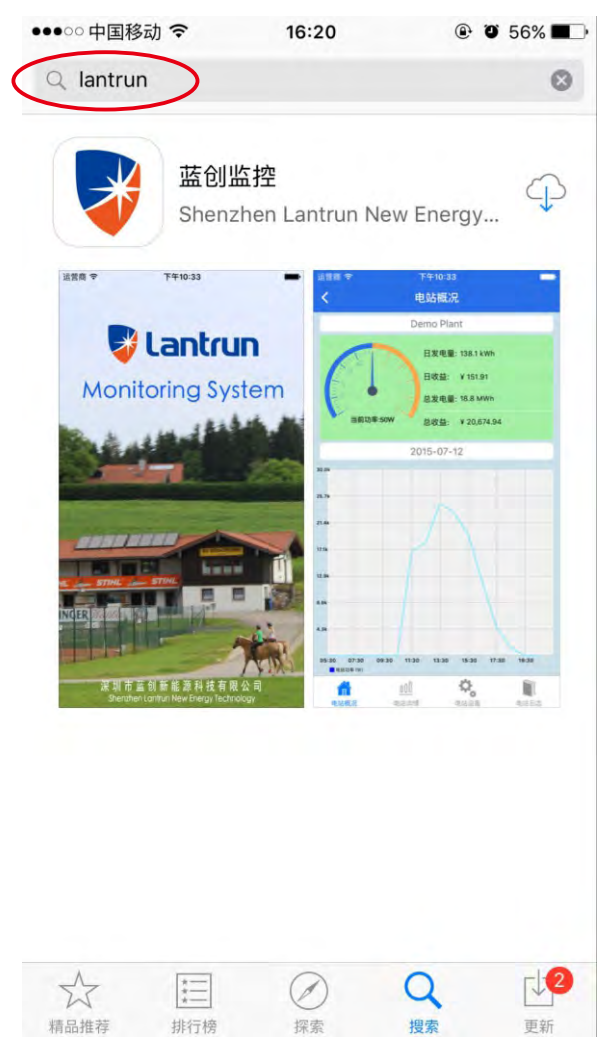

Second way : You can scan the two-dimensional which is on thewebsite (www.lantrunsolar.com) and downloaded lantrun appinstallation .

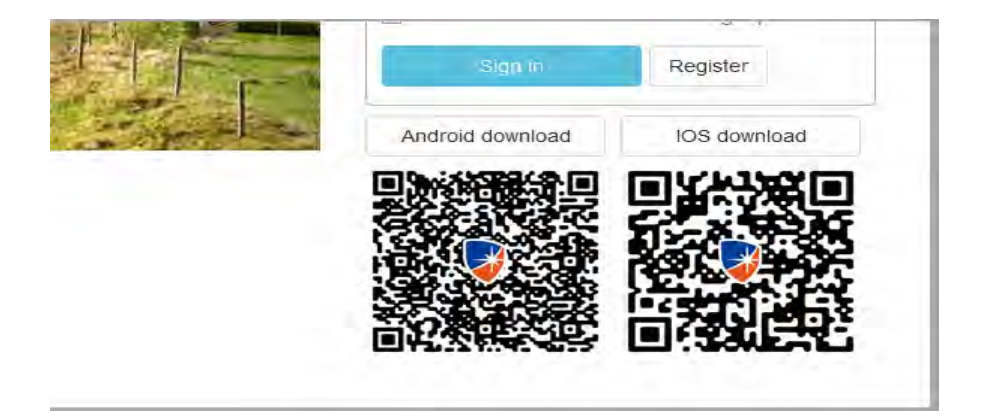

## 4.2 Setting wifi link and view local data by the app

## 4.2.1 Link Wifi hotspot

Local monitoring need to connect to Wifi hotspot ( hotspot names is beginning with W in the number of WiFi SN ), as below picture , select Settings, turn on WiFi , corresponding to the WiFi hotspots ( hotspots Wifi module initial password is 12345678, or no password )

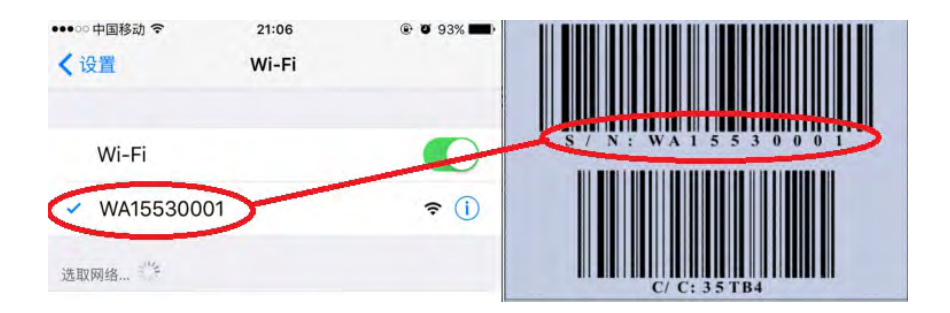

## 4.2.2 Setting WiFi password and link router

Click on "WiFi settings" to enter the WiFi settings interface, You can set or modified the wifi hotspot passwords and wireless router hotspot passwords .

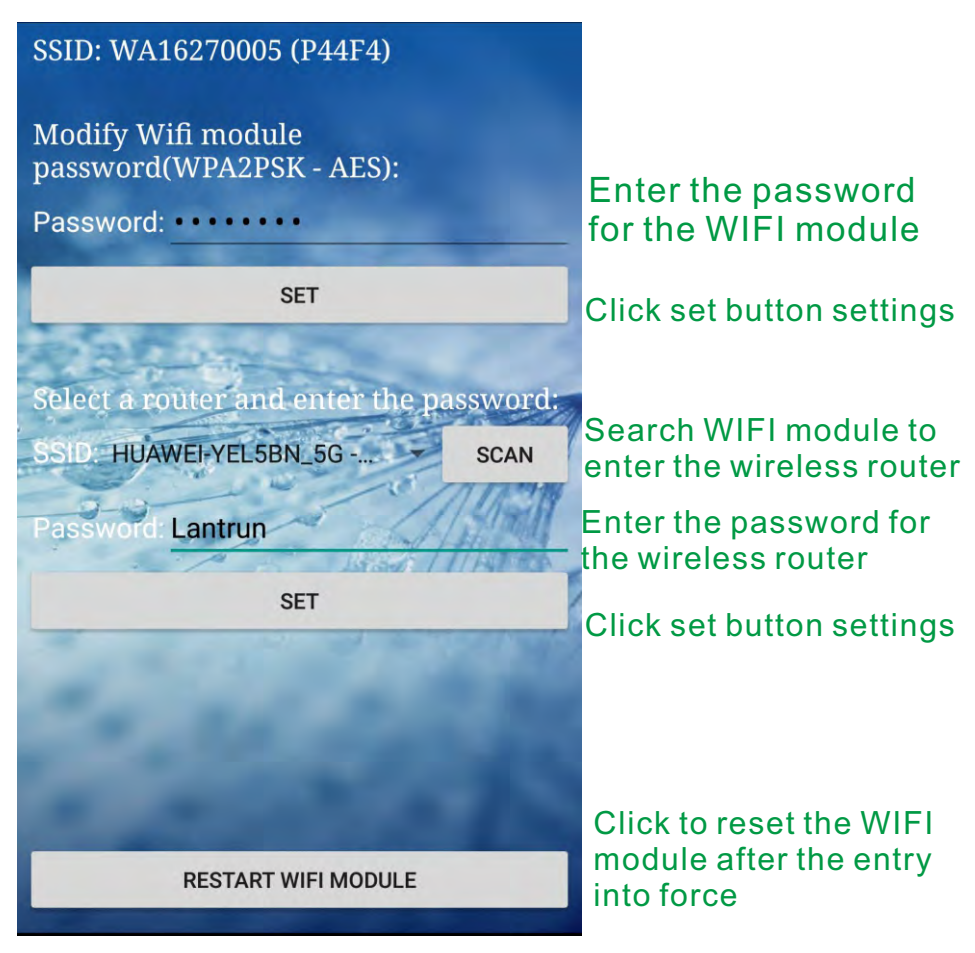

#### 4.2.3 Check local monitoring data via WiFi

Click the "Inverter real time Data", then click the "View Details ", you can view the data of the inverter.

| ●●●◎ 中国移动 ᅙ              | 16:34      | @ 🖉 51% 🗖                           | ●●●□□中国移动 🗢                    | 16:34                | @ @ 51% 💶 🤇 |
|--------------------------|------------|-------------------------------------|--------------------------------|----------------------|-------------|
| < 1                      | D16210006  |                                     | K Dev                          | vice real time da    | ta          |
| ID16210006               |            |                                     | ID16210006                     |                      |             |
|                          | Today Enge | ery:<br>29.5kWh<br>ery:<br>202.3kWh | Time : 2016-<br>State : Normal | 07-04 16:33:2        | 20          |
| Power:5037W              |            | Detail                              | PV1 Voltage<br>PV2 Voltage     | : 277.9V<br>: 277.5V |             |
| 5.1k                     |            |                                     | PV1 current :                  | 9.1A                 |             |
| 4.3k                     |            |                                     | PV2 current :                  | 9.1A                 |             |
| 3.4k                     |            |                                     | PV1 power : 2                  | 493W                 |             |
|                          |            |                                     | PV2 power : 2                  | 443W                 |             |
| 2.6k                     |            |                                     | PV power : 49                  | 36W                  |             |
| 1.7k                     |            |                                     | AC Voltage : 2                 | 17.7V                |             |
| 857.1                    |            |                                     | AC current : 23                | 3.3V                 |             |
| 16:32<br>Plant power (W) |            | 16:32                               | AC frequency                   | : 50.01Hz            |             |
| -                        |            |                                     | AC power :50                   | 37W                  |             |

## 4.3 Log in to app to view the data

You can log in lantrun APP directly by the account and password ,click on "View Demo Station " button to access the demo station.

| antrun 🍟                     |  |  |  |  |
|------------------------------|--|--|--|--|
| lantrun001                   |  |  |  |  |
| Remember username Auto login |  |  |  |  |
| LOGIN                        |  |  |  |  |
| VIEW DEMO PLANT              |  |  |  |  |
| LOCAL MONITOR/SET            |  |  |  |  |
| <b>Vantrun</b>               |  |  |  |  |
| lantrun001                   |  |  |  |  |
|                              |  |  |  |  |
| Remember username Auto login |  |  |  |  |
| LOGIN                        |  |  |  |  |
| VIEW DEMO PLANT              |  |  |  |  |
| LOCAL MONITOR/SET            |  |  |  |  |

## 5 Through the notebook computer set WiFi link

### 5.1 To connect the WiFi hotspot use the laptop

To connect the WiFi hotspot via the laptop ( hot spot begins with the name W to the number of WiFi SN ), access the corresponding WiFi hotspots ( hotspots Wifi module initial password is 12345678, or no password )

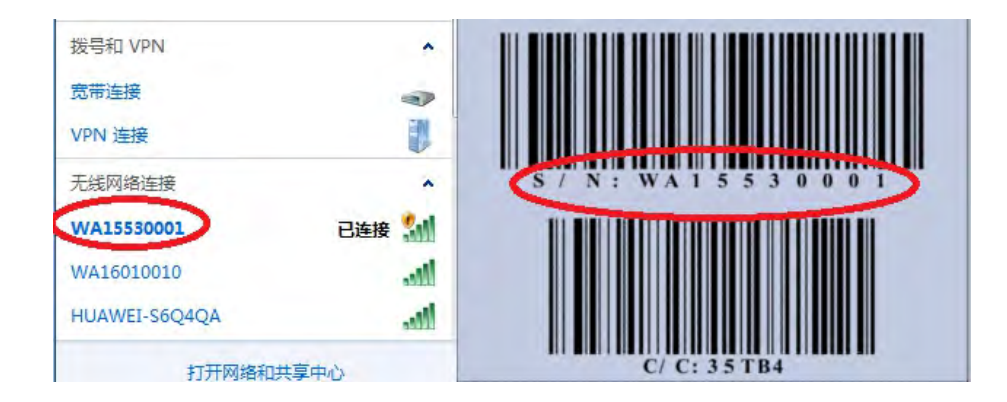

## 5.2Enter http:10.10.100.254 ,account and password are both admin.

| dows 安奎    |                  |         |         |      |
|------------|------------------|---------|---------|------|
| 2于 A21 的服务 | 身器 10.10.100.254 | 要求用户名和  | 四密码。    |      |
| 浩:此服务器     | 要求以不安全的方式        | 式发送您的用户 | 名和密码(没有 | 安全连接 |
| 」基本认证)。    |                  |         |         |      |
|            | <b>E 1 1</b>     |         | _       |      |
|            | admin            |         | _       |      |
|            | •••••            |         |         |      |
|            | □ 记住我的凭据         |         |         |      |

#### 5.3Link with wireless router

Click no " line terminal settings " and then click "Search " to find the wireless router , and then enter the password , click "confirm."

| Mode Selection        | You could configure STA inter | face parameters here. |
|-----------------------|-------------------------------|-----------------------|
| AP Interface Setting  |                               |                       |
| STA Interface Setting | STA Interface Parameters      |                       |
|                       |                               | NOWEL-206464          |
| Application Setting   | MAC Address (Optional)        |                       |
| Device Management     | Security Mode                 | WPA2PSK V             |
|                       | Encryption Type               | AES V                 |
|                       | Pass Phrase                   | 1088888888            |
|                       | $\subset$                     | Apply Cancel          |

## 5.4 Restart WiFi module , set to take effect

Click on "Device Management" option and then click on the "Restart" button to make parameter settings above take effect

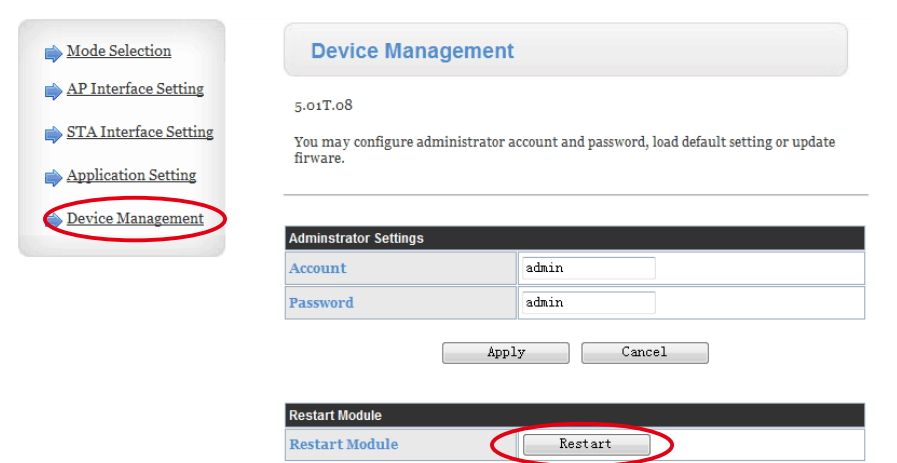

## 6 GPRS card installation

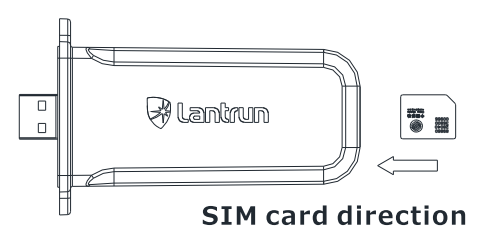

## 7 Wi-Fi restore factory settings

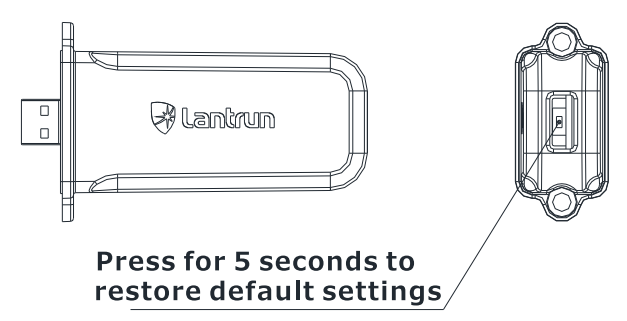

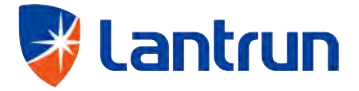

### Shenzhen Lantrun New Energy Technology Co., Ltd

Address: Shenzhen City, Baoan District Xixiang Avenue and along the two road interchange Meilan business center

Website: www.lantrun. com

Tel: + 86 755 23711419

Fax: +8675523711535

Mailbox: service@lantrun.com